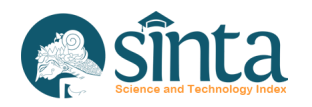

# Sosialiasi Pengoperasian SINTA

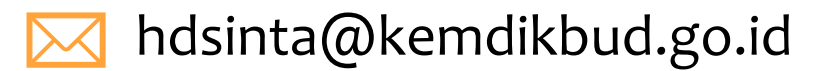

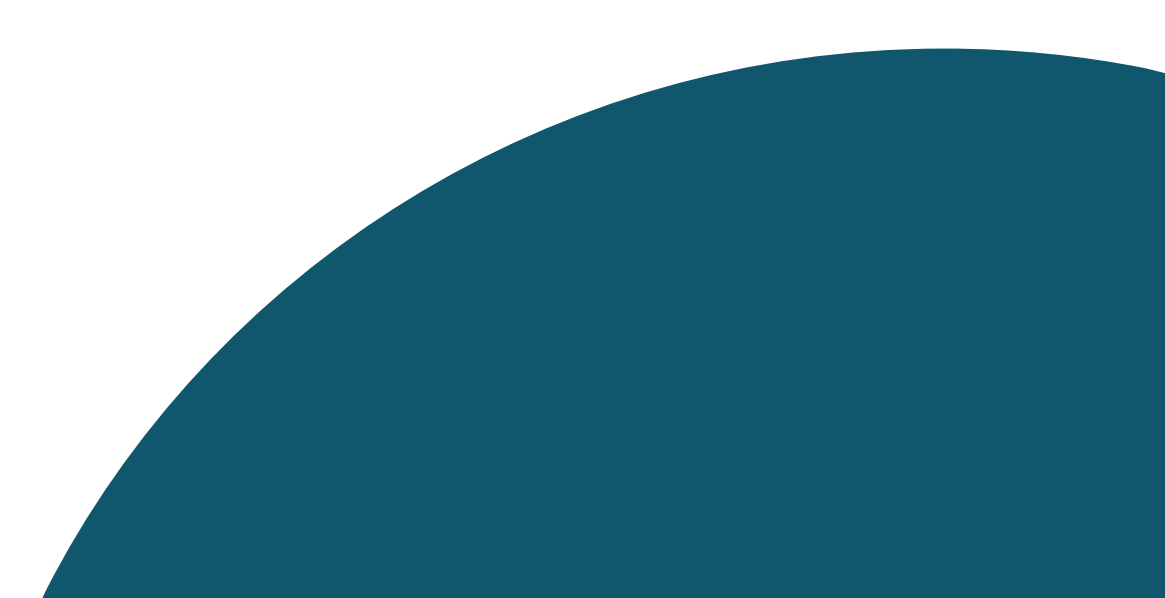

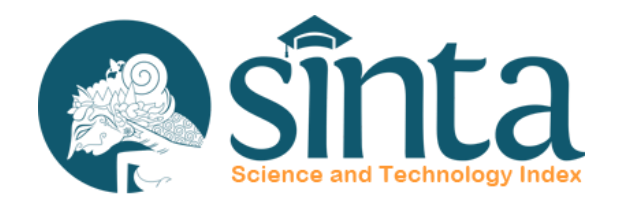

Dokumentasi ini dibuat sesuai dengan situs scopus.com yang diakses pada 1 Juli 2022. Jika Ada Perbedaan Tampilan/Fitur maka telah terjadi update pada sitrus scopus.

# Identifikasi Scopus<sup>®</sup>

Proses Identifikasi Scopus ID dibagi menjadi 2 yaitu Scopus ID Author (Dapat melakukan pencarian dengan menggunakan public user) dan Scopus ID Afiliasi (Hanya dapat dicari dengan menggunakan Premium User Scopus)

# Identifikasi Scopus Author

# Identifikasi Scopus Author (Author Memiliki Lebih Dari 1 Publikasi)

- ✓ Akses Pada laman https://scopus.com
- ✓ Pada Bagian Kanan Atas Klik Author Search
- Akan Muncul Form Pencarian, masukkan
   Last Name dan First Name
- ✓ Kemudian Klik Search

| Scopus Preview                                                                                                    | Author search Sources                                                                                                    | ?                                                                                                    | 益                                                                                                    | Create account Sign in                                                               |
|----------------------------------------------------------------------------------------------------|----------------------------------------------------------------------------------------------------|----------------------------------------------------------------------------------------------------|----------------------------------------------------------------------------------------------------|--------------------------------------------------------------------------------------|
| Welcome to Scopus Preview                                                                                                    |                                                                                                    |                                                                                                    |                                                                                                    |                                                                                      |
| What is Scopus 🛪 🛛 Blog 🛪                                                                                                    |                                                                                                    |                                                                                                    |                                                                                                    | in y f 🗅                                                                             |
| Check access<br>Check if you have access through your sign in<br>credentials or via your institution.<br>Check Scopus access  | Check out your free author profile!<br>Did you know Scopus offers free profiles to all indexed authors? Review<br>yours, claim it, and update it — all for free!<br>View your author profile > | Searce<br>Adder<br>gran<br>attice<br>gran<br>attice<br>attice<br>attice<br>gran<br>attice<br>gran<br>attice<br>attice | h for an authorithe terms                                                                                                    | se politi<br>della ta se<br>To<br>To<br>To<br>To<br>To<br>To<br>To<br>To<br>To<br>To |
| Scopus content<br>Content coverage guide 🗃<br>Scopus source list 🞍<br>Book title list 🞍<br>Scopus discontinued sources list 💩 | Looking for free journal rankings and metrics?<br>Scopus offeres free metrics to non-subscribers.<br>View journal rankings>                                                                    | Sour<br>Interdict<br>and the<br>and the                                                                                                    | CCS<br>ing Chaffare excite<br>re-scale field and the<br>many of the star sec-<br>tion field and the<br>second of the second of the<br>second of the second of the<br>second of the<br>second of the<br>s |                                                                                      |

# Identifikasi Scopus Author

| Scopus Preview                                                                                                    |                                                                     | Author search                                                        | Sources | ? | Ш | Create account | t Sign ir |
|----------------------------------------------------------------------------------------------------|---------------------------------------------------------------------|----------------------------------------------------------------------|---------|---|---|----------------|-----------|
| arch for an author profile                                                                                                    |                                                                     |                                                                      |         |   |   |                |           |
|                                                                                                    |                                                                     |                                                                      |         |   |   |                |           |
| Scopus is the world's largest abstract and citation database of peer-reviewed research literatur                                                                                                    | re. With ove                                                        | er 22,000 titles                                                     |         |   |   |                | ^         |
| from more than 5,000 international publishers.<br>You can use this free author lookup to search for any author; or, use the Author Feedback Wiz<br>Author Profile.<br>Register for your unique ORCID and use Scopus to import your records.                                                             | zard to verify                                                      | y your Scopus                                                        |         |   |   |                |           |
| from more than 5,000 international publishers.<br>You can use this free author lookup to search for any author; or, use the Author Feedback Wiz<br>Author Profile.<br>Register for your unique ORCID and use Scopus to import your records.                                                             | zard to verify<br>Au                                                | y your Scopus<br>uthor first name<br>mam much ibnul                  |         |   |   |                | ×         |
| from more than 5,000 international publishers.<br>You can use this free author lookup to search for any author; or, use the Author Feedback Wiz<br>Author Profile.<br>Register for your unique ORCID and use Scopus to import your records.<br>Author last name<br>subroto<br>e.g. Smith                | $x$ At $\frac{x}{\frac{ir}{e_{e_{e_{e_{e_{e_{e_{e_{e_{e_{e_{e_{e_{$ | y your Scopus<br>uthor first name<br>mam much <u>ibnu</u><br>g. j.L. |         |   |   |                | ×         |
| from more than 5,000 international publishers.<br>You can use this free author lookup to search for any author; or, use the Author Feedback Wiz<br>Author Profile.<br>Register for your unique ORCID and use Scopus to import your records.<br>Author last name<br>subroto<br>e.g. Smith<br>Affiliation | x At                                                                | y your Scopus<br>uthor first name<br>mam much <u>ibnu</u><br>g. J.L. |         |   |   |                | ×         |

|                                  |           |                     | Sort on: Do                             | ocument count ( | high-low) 🗸 🗸     |
|----------------------------------|-----------|---------------------|-----------------------------------------|-----------------|-------------------|
| All ~ Request to merge authority | ors       |                     |                                         |                 |                   |
| Author                           | Documents | <i>h</i> -index (j) | Affiliation                             | City            | Country/Territory |
| ] 1 Subroto, Imam Much Ibnu      | 14        | 5                   | Universitas Islam Sultan Agung Semarang | Semarang        | Indonesia         |
| View last title $\checkmark$     |           |                     |                                         |                 |                   |

#### Ingat !!

Jika Hasil Pencarian Telah Muncul, Pastikan Jumlah Dokumen Lebih dari 1. Selanjutnya Klik Nama Author untuk melihat informasi profil Author

# Hasil Pencarian Jumlah Dokumen 14

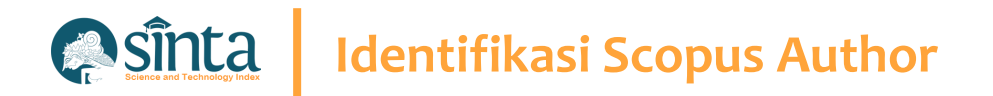

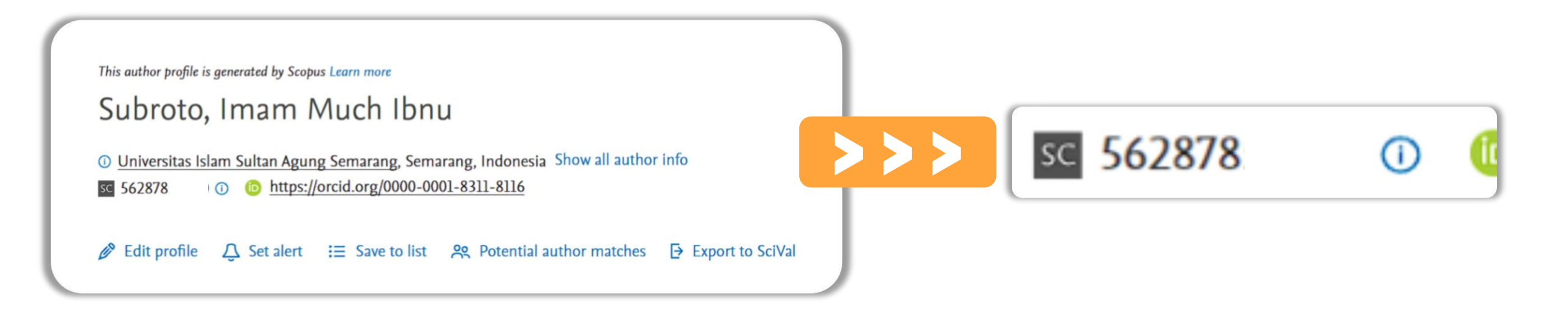

Scopus Author ID terletak setelah icon/simbol SC yaitu 562878

# Identifikasi Scopus Author

# Identifikasi Scopus Author (Author Hanya Memiliki 1 Publikasi)

- ✓ Akses Pada laman https://scopus.com
- ✓ Pada Bagian Kanan Atas Klik Author Search
- Akan Muncul Form Pencarian, masukkan
   Last Name dan First Name
- ✓ Kemudian Klik Search

| Scopus Preview                                                                                                    | Author search Sources                                                                                                    | ?                                                                                                    | 盫                                                                                                    | Create account Sign in                                                                                                    |
|----------------------------------------------------------------------------------------------------|----------------------------------------------------------------------------------------------------|----------------------------------------------------------------------------------------------------|----------------------------------------------------------------------------------------------------|----------------------------------------------------------------------------------------------------|
| Welcome to Scopus Preview                                                                                                    |                                                                                                    |                                                                                                    |                                                                                                    |                                                                                                    |
| What is Scopus > Blog >                                                                                                    |                                                                                                    |                                                                                                    |                                                                                                    | in y f D                                                                                                    |
| Check access<br>Check if you have access through your sign in<br>credentials or via your institution.<br>Check Scopus access  | Check out your free author profile!<br>Did you know Scopus offers free profiles to all indexed authors? Review<br>yours, claim it, and update it — all for free!<br>View your author profile > | Search<br>Adur to<br>urm<br>Affana<br>urmm<br>Anno<br>Search<br>Search<br>Search<br>Search                                                                                                    | for an autho                                                                                                    | ppolic<br>Life it up<br>To<br>To<br>To<br>To<br>To<br>To<br>To<br>To<br>To<br>To                                                                                                    |
| Scopus content<br>Content coverage guide 📷<br>Scopus source list 速<br>Book title list 💩<br>Scopus discontinued sources list 💩 | Looking for free journal rankings and metrics?<br>Scopus offeres free metrics to non-subscribers.<br>View journal rankings >                                                                   | Source<br>International<br>Destination<br>Destination<br>Destinati | CS  g Clefforer methods a method field as entered in the second second s | te ref.<br>The operation of the operation of the operation |

# Identifikasi Scopus Author

| Author last name         yustiana       ×         e.g. Smith         Affiliation         e.g. University of Toronto | Author first name         Nervian       2         e.g. J.L.         Image: Show exact matches only         Search O | x |
|----------------------------------------------------------------------------------------------------|----------------------------------------------------------------------------------------------------|---|
| © ORCID<br>e.g. 1111-2222-3333-444x                                                                                 | Search Q                                                                                                    |   |

#### Ingat !!

Jika Hasil Pencarian Telah Muncul, Pastikan Jumlah Dokumen hanya 1 Dokumen. Nama Author Tidak Bisa Diklik

|   |     | Author                 | Documents | <i>h</i> -index () | Affiliation        | City   | Country/Territory |
|---|-----|------------------------|-----------|--------------------|--------------------|--------|-------------------|
| ٦ | ] 1 | Yustiana, Nervian      | 1         | 1                  | Universitas Jember | Jember | Indonesia         |
|   |     | View last title $\sim$ |           |                    |                    |        |                   |

Hasil Pencarian
Jumlah Dokumen 1

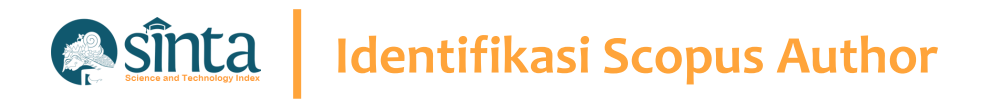

## Lakukan Sedikit Trik Untuk Menemukan Author ID. (Part 1)

- Percobaan ini dilakukan menggunakan
   Google Chrome. (Dapat Dilakukan
   Menggunakan Browser Lainnya)
- Copy Nama Author Sesuai hasil pencarian sebelumnya

| $\left( \right)$ |   | Request to merge authors |           |  |
|------------------|---|--------------------------|-----------|--|
|                  |   | Author                   | Documents |  |
|                  | 1 | Yustiana, Nervian        | 1         |  |
|                  |   | View last title $\sim$   |           |  |

#### **Blok kemudian Copy**

# Identifikasi Scopus Author

## Lakukan Sedikit Trik Untuk Menemukan Author ID. (Part 2)

✓ Tekan Ctrl + U untuk melihat Inspeck

Element

```
ine wrap 🗌
1
2 <!DOCTYPE html>
3 <script>
 4 isAuthorFeedbackMVP = true
5 </script>
 6 <html lang="en_US">
 7 <head>
 8 <META HTTP-EQUIV="CACHE-CONTROL" CONTENT="NO-CACHE">
9 <META HTTP-EQUIV="PRAGMA" CONTENT="NO-CACHE">
10 <META NAME="verify-v1" CONTENT="M5q4CxMVJyf1WE5UwVmHfV8q3LK1vh/3qmo894V0Pqg=">
11 <script type="text/javascript">(window.NREUM||(NREUM={})).init={privacy:{cookies_enabled:true},ajax:{deny_list:["bam-cell.nr-data.net"]},distributed_tracing:{enabled:true};
12 .jsEnabled {display:none;}
13 </style>
14 <META NAME= "robots" CONTENT = "NOARCHIVE, NOFOLLOW, NOINDEX">
15 KMETA NAME="description" CONTENT="TEST 02 - Elsevier's Scopus, the largest abstract and citation database of peer-reviewed literature. Search and access research from the sci
16 <link rel="SHORTCUT ICON" href="/static/proteus-images/favicon.ico?ver=1.0">
17 <script src="https://components.scopus.com/www/components/jquery.min.js"></script>
18 <script src="https://components.scopus.com/www/components/jquery-ui.min.js"></script>
19 <script type="text/javascript" src="/gzip_N1660835974/bundles/masterjquery.js" ></script>
20 <script language="javascript" type="text/javascript">
21 window.$ = window.jQuery;
22 </script>
23 <script>
24 var feMetricUrl = new Object();
25 feMetricUrl = 'https://rum.scopus.com';
26 </script>
27 <link rel="stylesheet" type="text/css" media="all" href="/gzip_394793276/bundles/ScopusMasterLayout.css" />
28 <script type="text/javascript" src="/gzip_N1428378653/bundles/AuthorFreeResultsTopMaster.js" ></script>
29 <script type="text/javascript">
30 var MendeleybookmarkletUrl = '';
31 var isPreviewPage = true;
32 var selectedNav = "";
33 var isRegisteredPreview = 'true' === 'false';
34 </script>
35 <script type="text/javascript">
36 /* Deprecated - use isIndividuallyAuthenticated instead */ isLoggedInUser = 'true' === 'false';
37 isShibUser = ('GUEST'==="SHIBBOLETHANON")?true:false;
38 var isIndividual = 'true' === 'false';
39 isIndividuallyAuthenticated = isLoggedInUser || isIndividual;
40 </script>
```

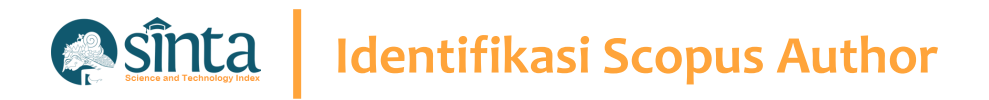

## Lakukan Sedikit Trik Untuk Menemukan Author ID. (Part 3)

- Tekan Ctrl + F untuk melakukan
   pencarian Element / script / code
   program
- Pada Bagian Kanan atas akan terlihat form pencarian
- Tekan Ctrl + V untuk paste nama yang telah di copy sebelumnya

| , Dikbud , D | ribbb Yustiana, Nervian | 1/2 ^ ¥ X |  |
|--------------|-------------------------|-----------|--|
|              |                         |           |  |
|              |                         |           |  |
|              |                         |           |  |
|              |                         |           |  |
|              |                         |           |  |
|              |                         |           |  |

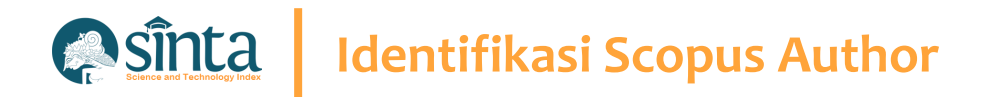

## Lakukan Sedikit Trik Untuk Menemukan Author ID. (Part 4)

- ✓ Tekan Ctrl + F untuk melakukan pencarian Element / script / code program
- Nama akan memiliki tanda kuning

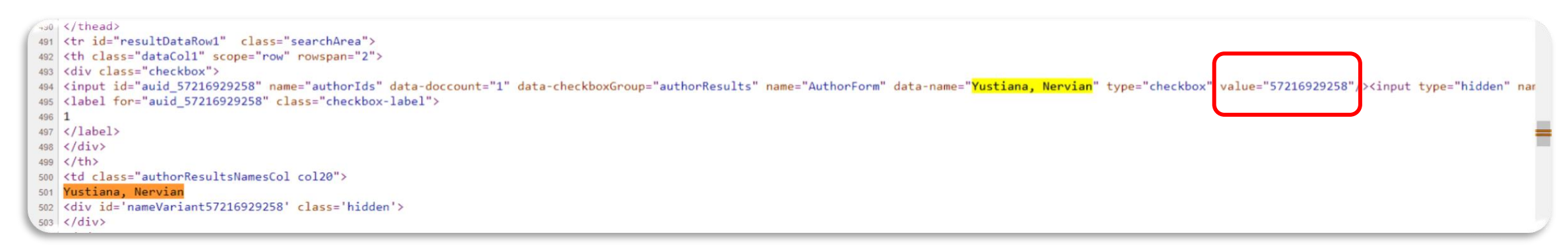

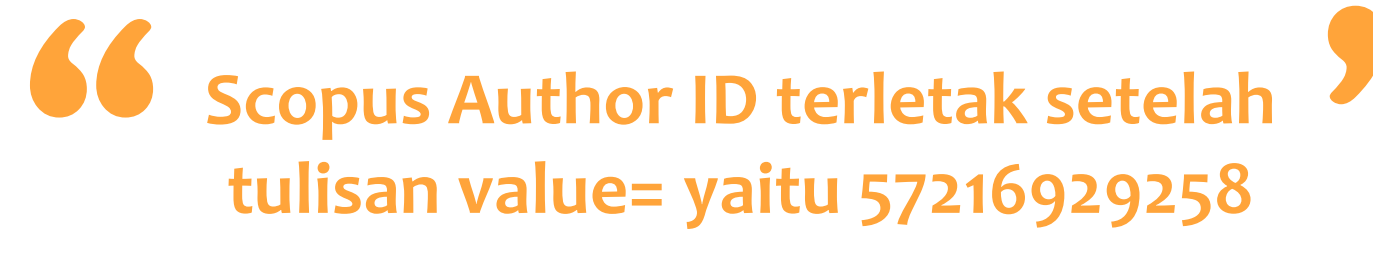

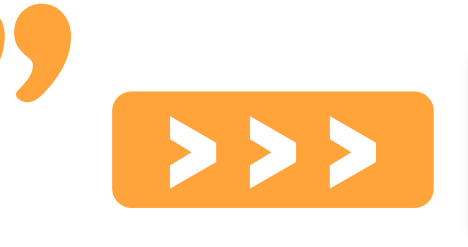

value="57216929258"/>

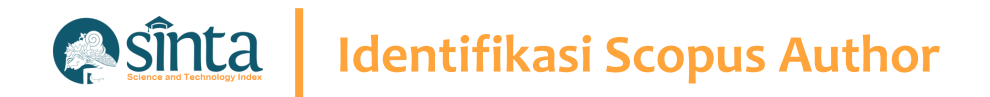

#### Lakukan Sedikit Trik Untuk Menemukan Author ID. (Part 5)

- Untuk melihat profil Author Discopus, masukkan URL berikut
   https://www.scopus.com/authid/detail.uri?authorId=[AUTHOR-ID]
- [AUTHOR-ID] diganti dengan Scopus author ID seperti yang sudah didapat sebelumnya. Contoh : https://www.scopus.com/authid/detail.uri?authorId=57105018900

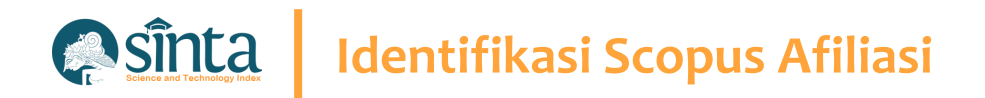

## Identifikasi Scopus Afiliasi (Harus Memiliki Login Scopus)

- Akses Pada laman https://scopus.com dan pastikan anda dalam kondisi sudah login
- ✓ Pada Bagian Kanan Atas Klik Search
- Akan Muncul Form Pencarian, Pilih Tab Affiliations
- ✓ Masukkan Nama Afiliasi Yang Ingin Dicari
- ✓ Kemudian Klik Search

| B-1 | Scopus                                                                                     | Q Search | Sources | Scival ↗ | 0 | Ŷ    | 劎             | AH |
|-----|--------------------------------------------------------------------------------------------|----------|---------|----------|---|------|---------------|----|
| St  | art exploring<br>cover the most reliable, relevant, up-to-date research. All in one place. |          |         |          |   |      |               |    |
| ß   | Documents 🙁 Authors  🔊 Affiliations                                                        |          |         |          |   | Sear | ch tips       | 3  |
| S   | earch affiliations                                                                         |          |         |          |   |      | $\rightarrow$ |    |
| _   |                                                                                            |          |         |          |   |      |               | _  |

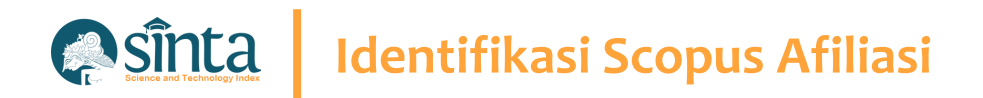

## Identifikasi Scopus Afiliasi (Harus Memiliki Login Scopus)

- ✓ Akan muncul daftar hasil pencarian
- ✓ Klik Nama Afiliasi untuk melihat Profil Afiliasi

| [   | All 🗸 | Show all documents                                                           | Give feedback |             |             |            |                   |
|-----|-------|------------------------------------------------------------------------------|---------------|-------------|-------------|------------|-------------------|
|     |       |                                                                              |               | Docu        | ments       |            |                   |
|     |       | Affiliation name                                                             |               | Affiliation | Institution | City       | Country/Territory |
| [   | 1     | Universitas Indonesia<br>Universitas Indonesia<br>University Of Indonesia    |               | 27246       | 28167       | Depok      | Indonesia         |
| • [ | 2     | Universitas Gadjah Mada<br>Universitas Gadjah Mada<br>Gadjah Mada University |               | 17990       | 17990       | Yogyakarta | Indonesia         |
| [   | 3     | Universitas Airlangga<br>Universitas Airlangga<br>Airlangga University       |               | 11271       | 11271       | Surabaya   | Indonesia         |
| [   | 4     | Universitas Diponegoro<br>Diponegoro University<br>Universitas Diponegoro    |               | 9855        | 9855        | Semarang   | Indonesia         |
| [   | 5     | Brawijaya University                                                         |               | 9128        | 9128        | Malang     | Indonesia         |

# Identifikasi Scopus Author

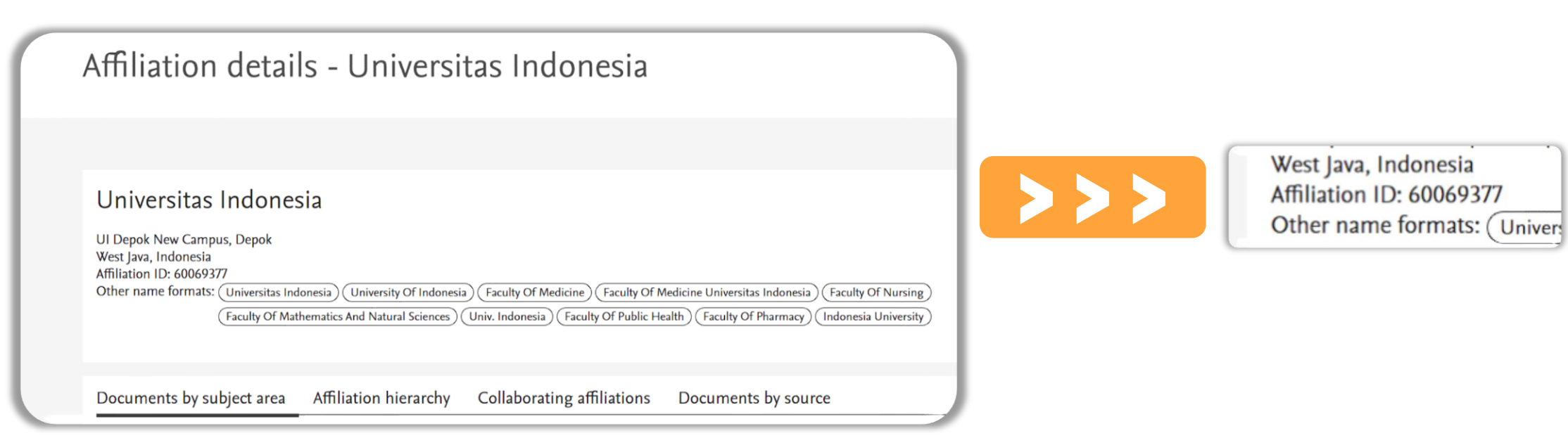

Scopus Afiliasi ID terletak setelah Affiliation ID yaitu 60069377

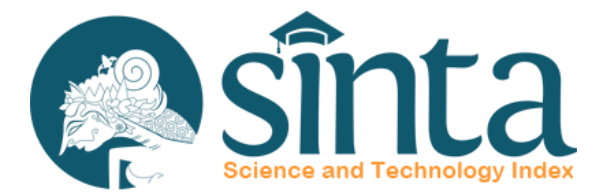

# Quartile Scopus<sup>®</sup>

Quartile Scopus pada SINTA berbeda dengan yang ada pada Scimago Journal Rank (SJR)

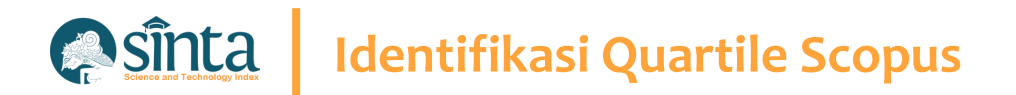

Quartile Scopus berasal dari website/situs Scopus.com **Bukan** dari website/situs scimagojr.com dan mengambil Quartile Tertinggi pada Bidang Ilmu Jurnal

# Identifikasi Quartile Scopus

#### Contoh Jurnal : International Journal of Data and Network Science

#### Scopus

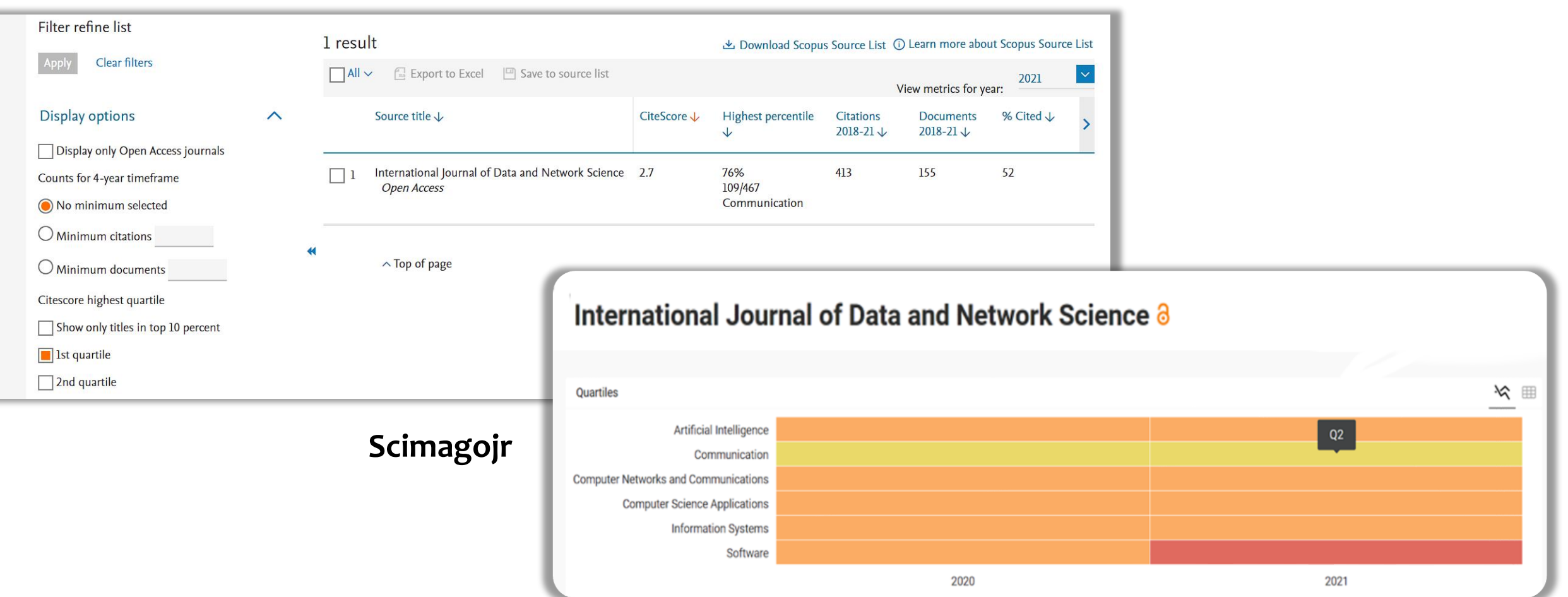

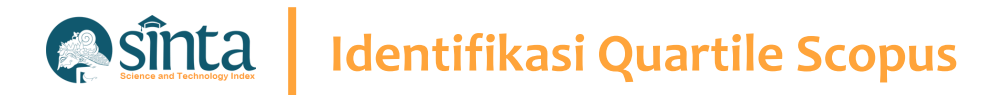

#### Fitur Check Quartile Scopus

Gunakan Fitur Terbaru Check Quartile Scopus yang telah disediakan.

- ✓ Akses pada https://sinta.kemdikbud.go.id
- ✓ Pilih Source
- ✓ Pilih Check Quart. Scopus
- Masukkan Tahun dan Judul Jurnal Yang ingin di cek
- ✓ Kemudian Tekan Enter

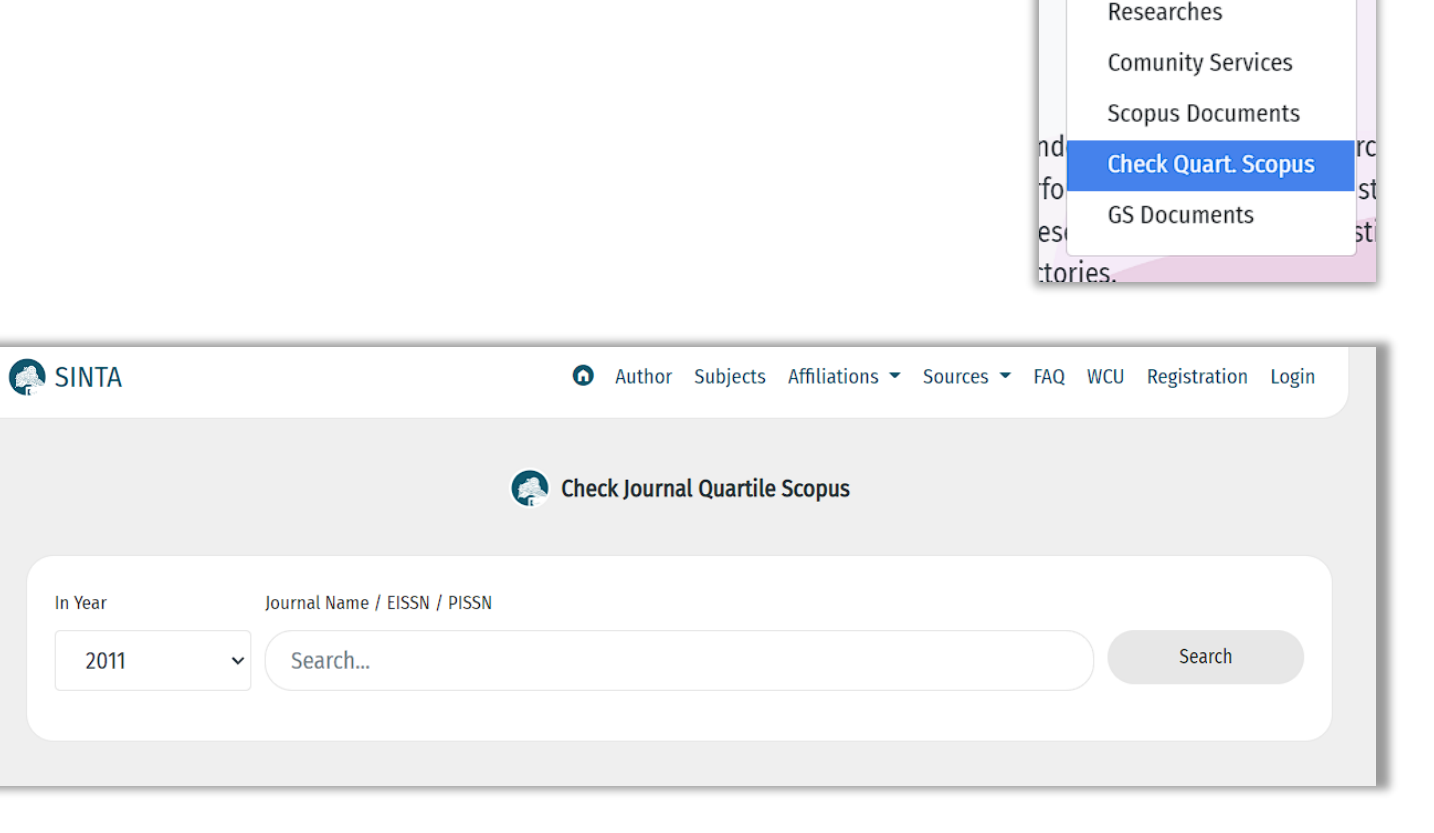

FAQ WCU

Re

Sources 💌

Journal Book

IPR

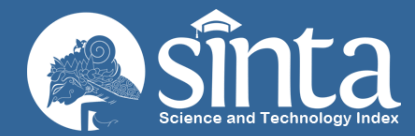

# Identifikasi WOS Researcher ID Clarivate Analytics

Proses Identifikasi pada Web Of Science Researcher ID

Dokumentasi ini dibuat sesuai dengan situs publons.com yang diakses pada 1 Juli 2022. Jika Ada Perbedaan Tampilan/Fitur maka telah terjadi update pada sitrus publons.

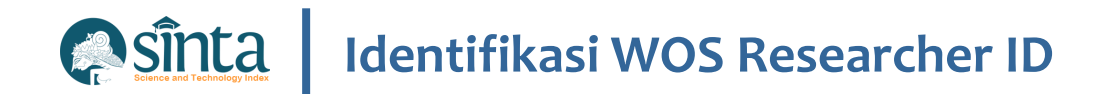

### Belum Memiliki Akun Publons / WOS

- ✓ Akses pada https://access.clarivate.com/login?app=wos
- ✓ Pilih Menu Register
- ✓ Isi sesuai dengan data sebenarnya

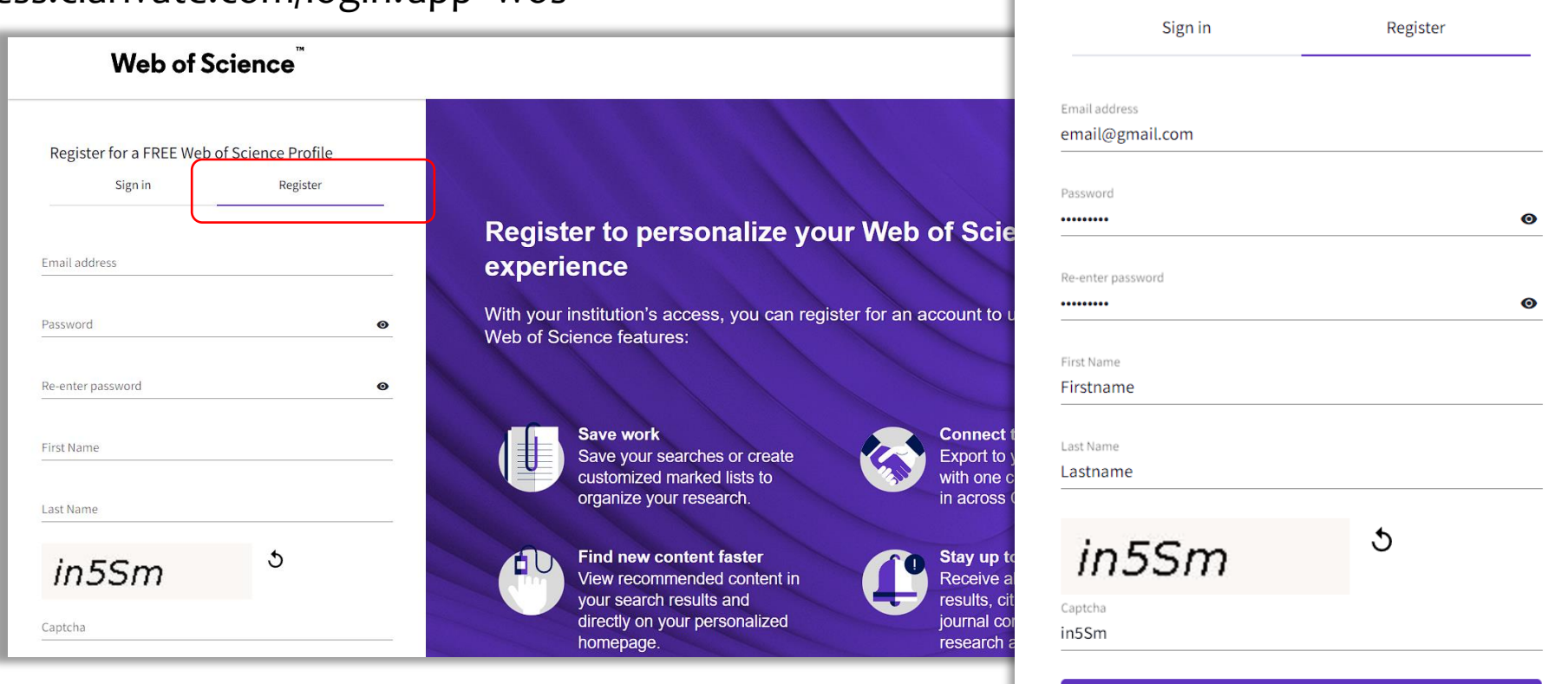

Register for a FREE Web of Science Profile

Register

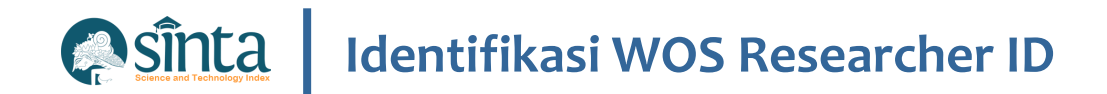

#### Belum Memiliki Akun Publons / WOS

- ✓ Pendaftaran Berhasil. Cek Email untuk melakukan Aktivasi.
- Klik Link Pada Email untuk melakukan Aktivasi

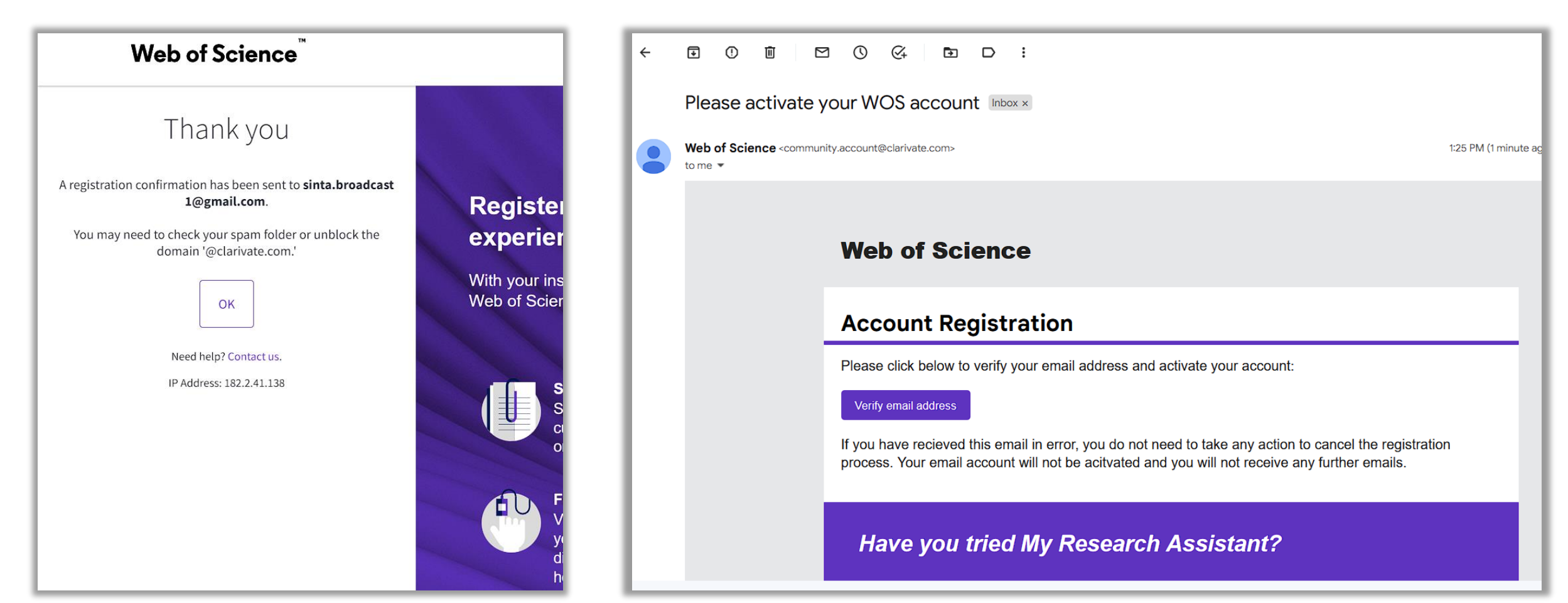

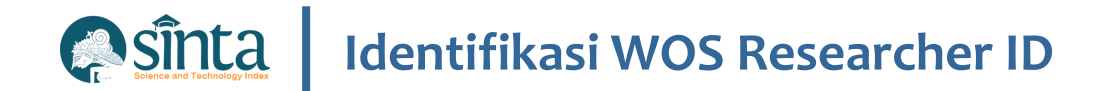

- ✓ Aktivasi Berhasil.
- ✓ Lakukan Login agar masuk kedalam tampilan Profile

| Web of Science <sup>™</sup>                                               |  |
|---------------------------------------------------------------------------|--|
| Success!<br>You have successfully activated your account. Please sign in. |  |
| Need help? Contact us.<br>IP Address: 182.2.41.138                        |  |

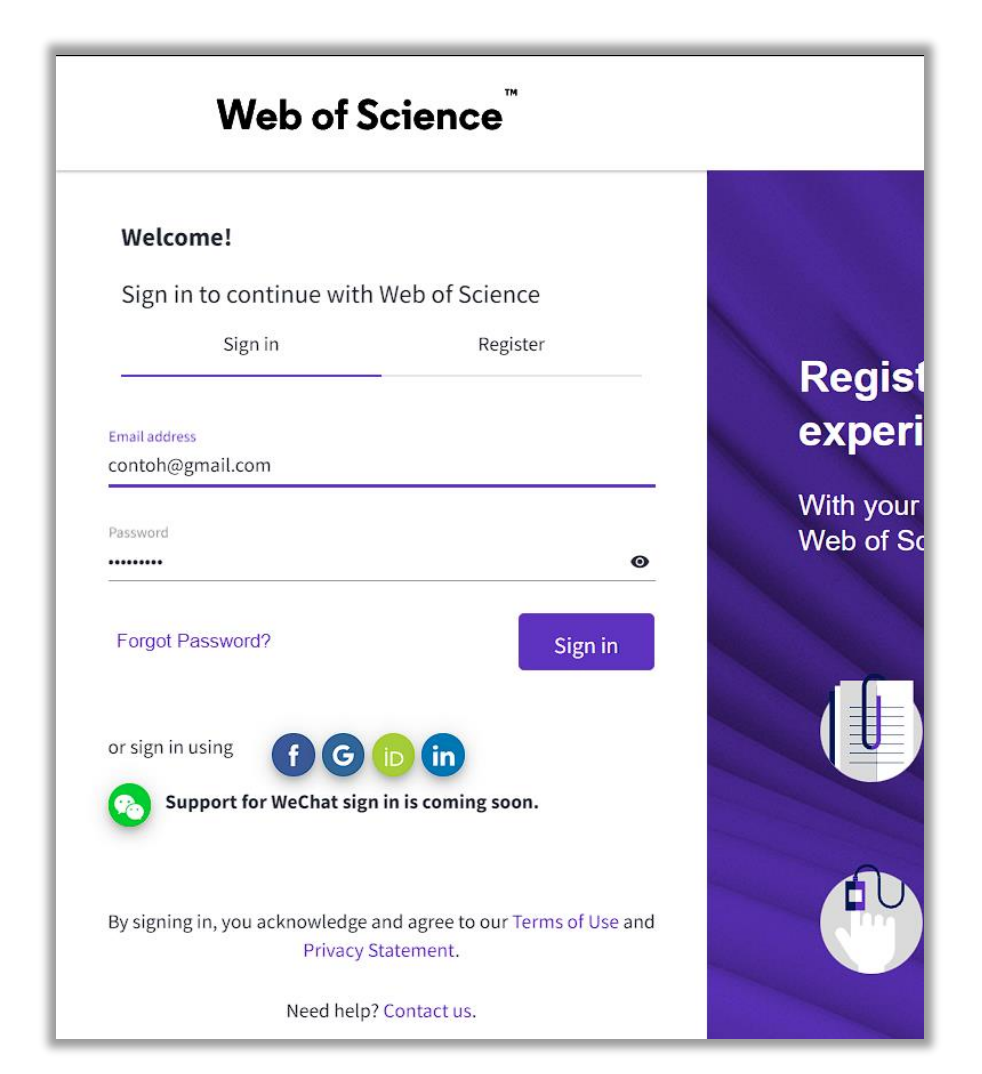

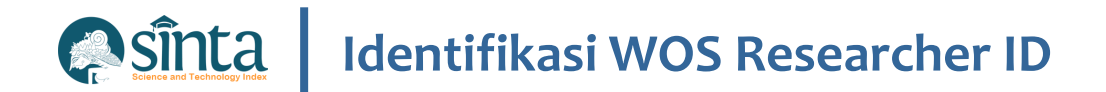

 ✓ Jika terjadi Error atau ada notifikasi, silahkan di tutup terlebih dahulu.

| Welcome to the Web of Science                                                         |
|---------------------------------------------------------------------------------------|
| This is a free view of the Web of Science. Please sign in if you have a subscription. |
| Got it                                                                                |
|                                                                                       |

| Web of Science <sup>™</sup>                                                                                             |                                                     | ¢          |
|----------------------------------------------------------------------------------------------------|-----------------------------------------------------|------------|
| 1                                                                                                    | You are accessing a free view of the Web of Science | Learn More |
| Note         Open Menu         O         This page doesn't exist.         If you believe this is an error, contact cust | tomer support.                                      |            |

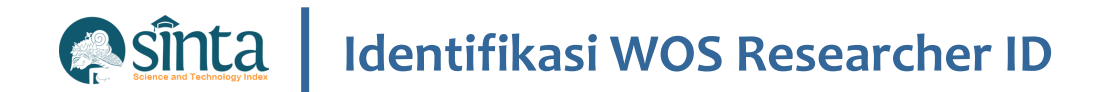

✓ Klik Open Menu, Kemudian Profile > My Researcher Profile

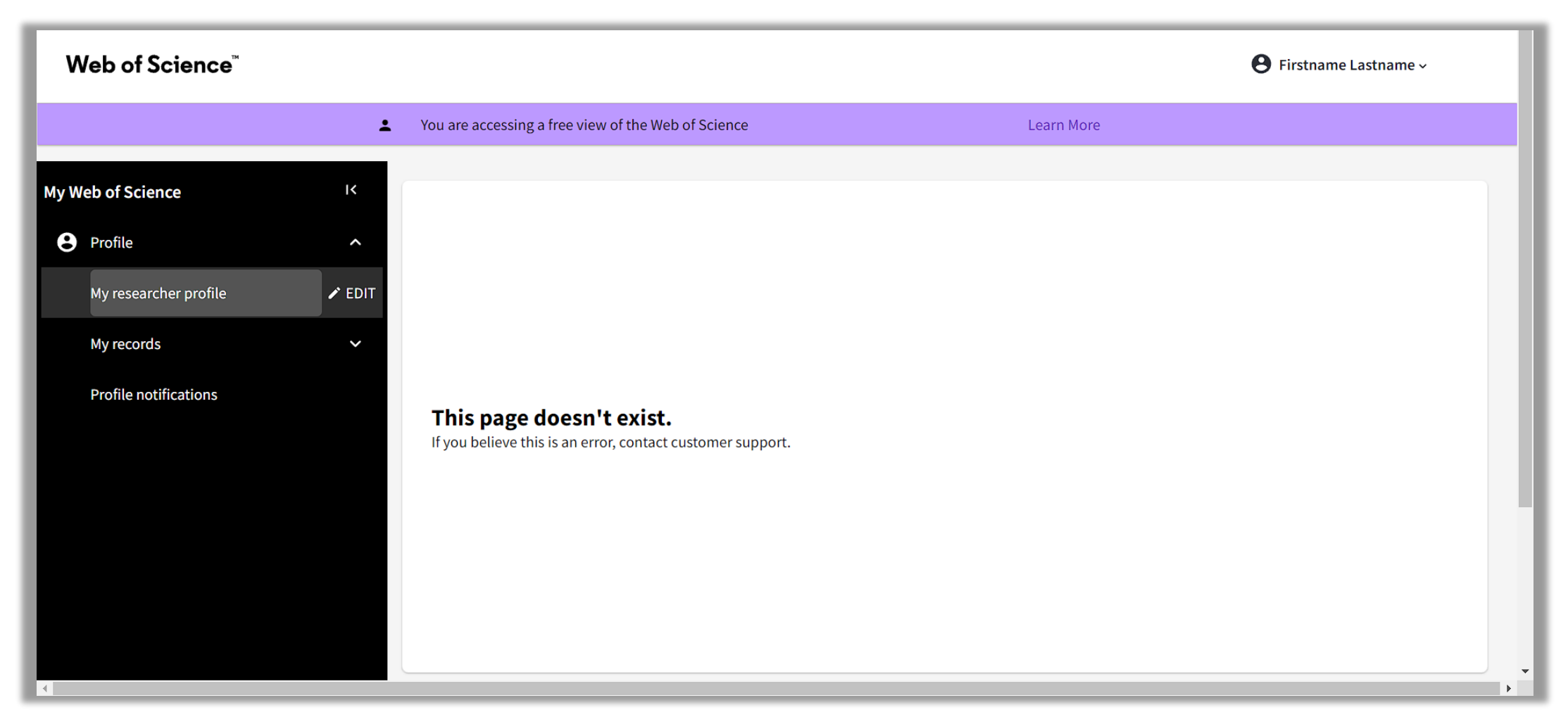

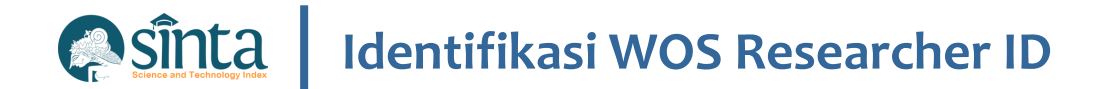

#### ✓ Wos Researcher ID

| K Back                                                                                      |                                                                                                    |
|---------------------------------------------------------------------------------------------|----------------------------------------------------------------------------------------------------|
| Firstname Lastname Control Firstname Lastname Kerkeride Science ResearcherID: GPX-0144-2022 | Edit Export your profile as a CV in one click.                                                                               |
|                                                                                             | Get your own verified author record. Enter your r<br>in Author Search, then click "Claim My Record" o<br>author record page. |
| Publications Peer Review                                                                    | Go to author search                                                                                                    |
|                                                                                             | H Manage                                                                                                    |

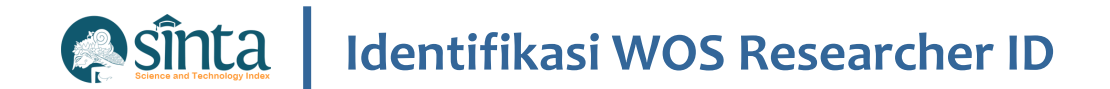

#### **Fitur Pencarian Author**

| Firstname Last           | name 🛛 | 🎤 Edit | Applying for a job or funding?<br>Export your profile as a CV in one click.                                                                 |
|--------------------------|--------|--------|----------------------------------------------------------------------------------------------------|
|                          |        |        | Verify your Author Record<br>Get your own verified author record. Enter your name<br>in Author Search, then click "Claim My Record" on your |
| Publications Peer Review |        |        | author record page.<br>Go to author search                                                                                                  |

| DOCUMENTS          | RESEARCHERS                      |
|--------------------|----------------------------------|
| Name Search ~      |                                  |
| Last Name *        | First Name and Middle Initial(s) |
| + Add name variant |                                  |
|                    | × Clear Search                   |

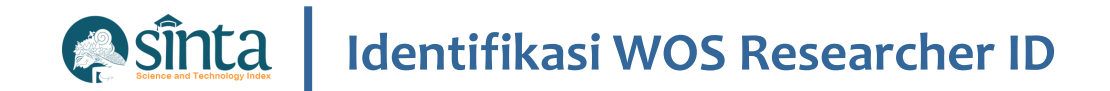

### Manage Publication

| Firstname Lastname • Flore ResearcherID: GPX-0144-2022                                                                                                    |                                                                                                    |
|----------------------------------------------------------------------------------------------------|----------------------------------------------------------------------------------------------------|
| Publications Peer Review                                                                                                    | You are accessing a free view of the Web of Science                                                                                                    |
| 0 Publications from the Web of Science Core Collection                                                                                                    | Add publications to your profile                                                                                                    |
| ☐ Include publications not indexed in Core Collection (0) All Publications ∨ Date: Newest first ∨ 〈 <u>1</u> of … →<br>There are 0 publications in Web of Science Core Collection.<br>Please use checkbox to view all non-indexed publications. | Suggested publications<br>We were unable to find any suggested publications.Adding the email addresses you have published under can help us to improve the results.<br>Add email addresses |
|                                                                                                    | Add publications by identifier                                                                                                    |
|                                                                                                    | Add publications by file upload                                                                                                    |
|                                                                                                    | Sync with ORCiD                                                                                                    |
|                                                                                                    | 4                                                                                                    |

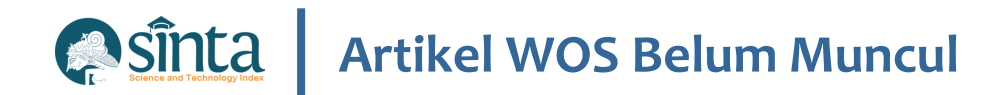

- ✓ Lakukan Pencarian Nama Anda
- ✓ Lakukan Claim My Record

| Clarivate      |                                                                                  |                                                                                                    | English ~ | III Products |
|----------------|----------------------------------------------------------------------------------|----------------------------------------------------------------------------------------------------|-----------|--------------|
| Web of Science | Search                                                                           |                                                                                                    | Sign In 🗸 | Register     |
| ×1             | Author ProfileAuthor Profile                                                     |                                                                                                    |           |              |
|                | Remove publications                                                              |                                                                                                    |           |              |
| Ð              |                                                                                  |                                                                                                    |           |              |
| θ              | Pudijastuti, Pratiwi This is an algorithmically generated author record (1)      | Are you this Author?                                                                                              |           |              |
|                | Airlangga University<br>Ear Sci & Technol                                        | your work, and control how your name,<br>nstitution, and profile image appears in<br>Veh of Science Author Record |           |              |
|                | SURABAYA, INDONESIA                                                              | Claim my record                                                                                                   |           |              |
|                | Published names (j) Pudjiastuti, Pratiwi Pudjiastuti, P.                         |                                                                                                    |           |              |
|                | Organization (i) 2006-2022 Airlangga University Metri                            | ics                                                                                                    |           |              |
|                | Web of Science ResearcherID: DWS-5990-2022                                       | of Science Core Collection metrics                                                                                | D         |              |
|                | 5<br>H-Inde                                                                      | x Total Publications                                                                                              |           |              |
|                | Publications Author Impact Beamplot 94<br>Sum of                                 | 89<br>(Times Cited Citing Articles                                                                                |           |              |
|                | 20 Publications from the Web of Science Core Collection                          | View citation report                                                                                              |           |              |
|                | View as set of results Date: Newest first v All Publications v < 1 of 1 > Author | or Impact Beamplot Summary ①                                                                                      |           |              |

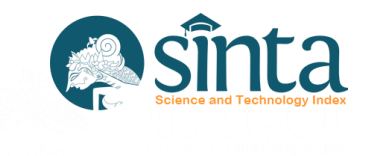

# **Jurnal Nasional**

Data Publikasi di Jurnal Nasional Bersumber dari Garba Rujukan Digital (GARUDA)

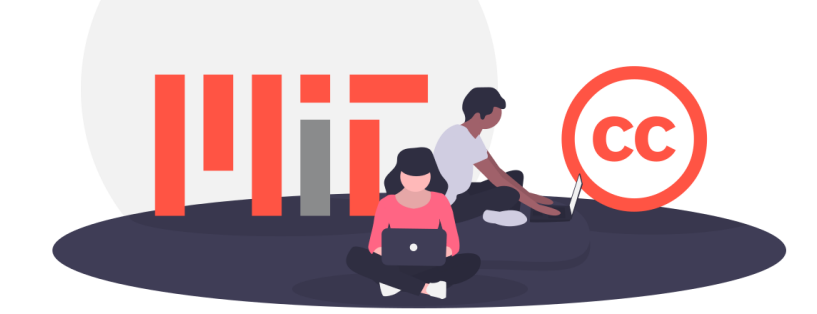

GARUDA GARUDA

# Jurnal Nasional Terakreditasi

Data Publikasi di Jurnal Nasional Terakreditasi Bersumber dari Garba Rujukan Digital (GARUDA) dengan catatan jurnal telah melewati tahap penilaian pada ARJUNA dan telah Terdata Pada Laman SINTA pada fitur Journal

## Proses Identifikasi \$1 – \$6 muncul Di Author

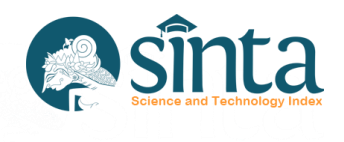

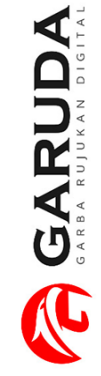

- ✓ Journal Harus Memiliki
  - Histori Akreditasi

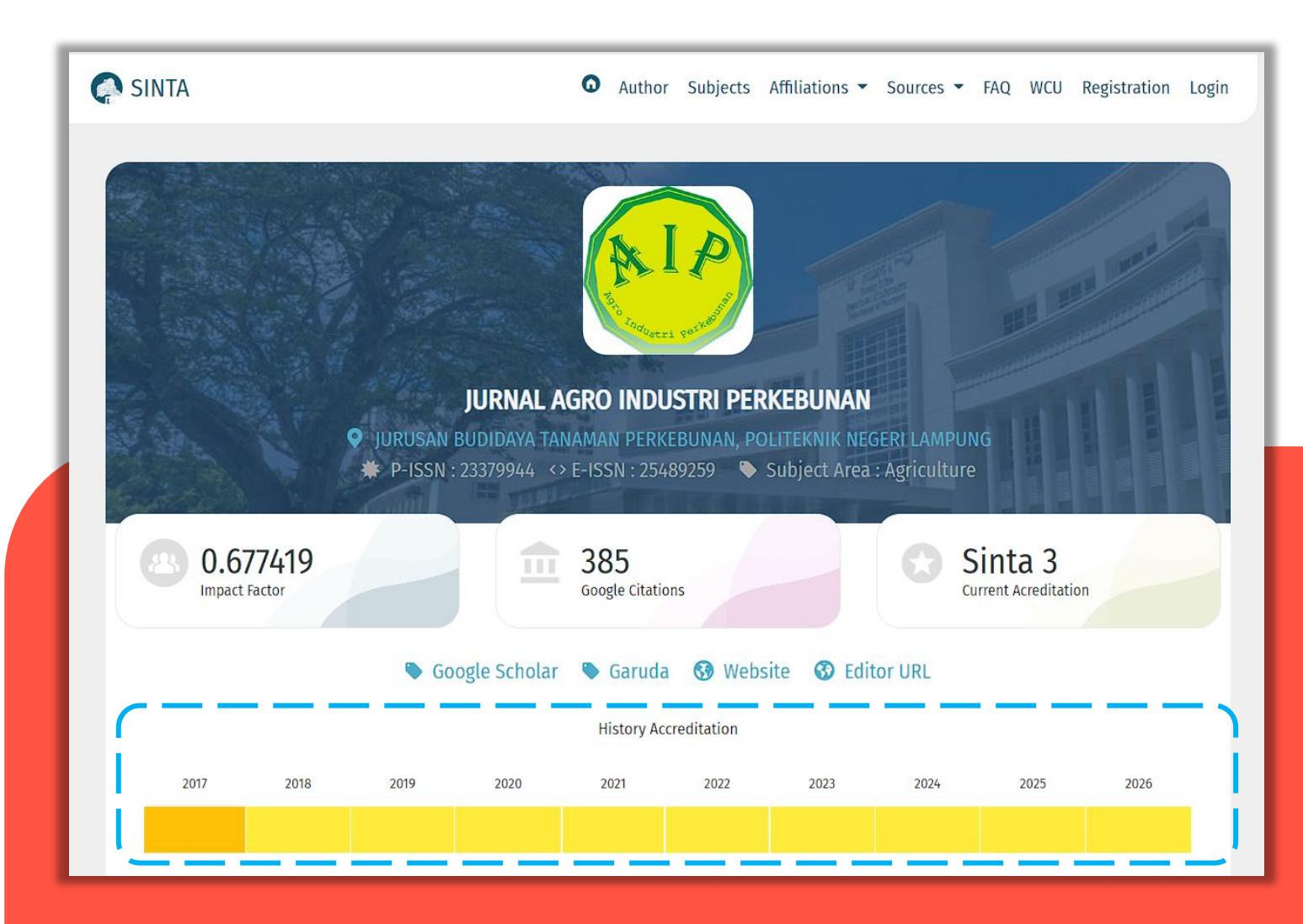

## Proses Identifikasi S1 – S6 muncul Di Author

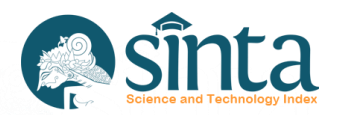

Publikasi Harus Terindeks Pada
 Journal SINTA

GARUDA CARRA RUJUKAN DIGITA

- Tahun Terbit Harus Sesuai Dengan
   Histori Akreditasi
- Jika dilihat disamping akreditasi mulai 2017 – 2026. Jadi Semua Publikasi dibawah 2017 (2016 ...) tidak memiliki Akreditasi. Dan Publikasi Tahun 2017 tidak bisa klaim menjadi S3 (2017 – S4)/

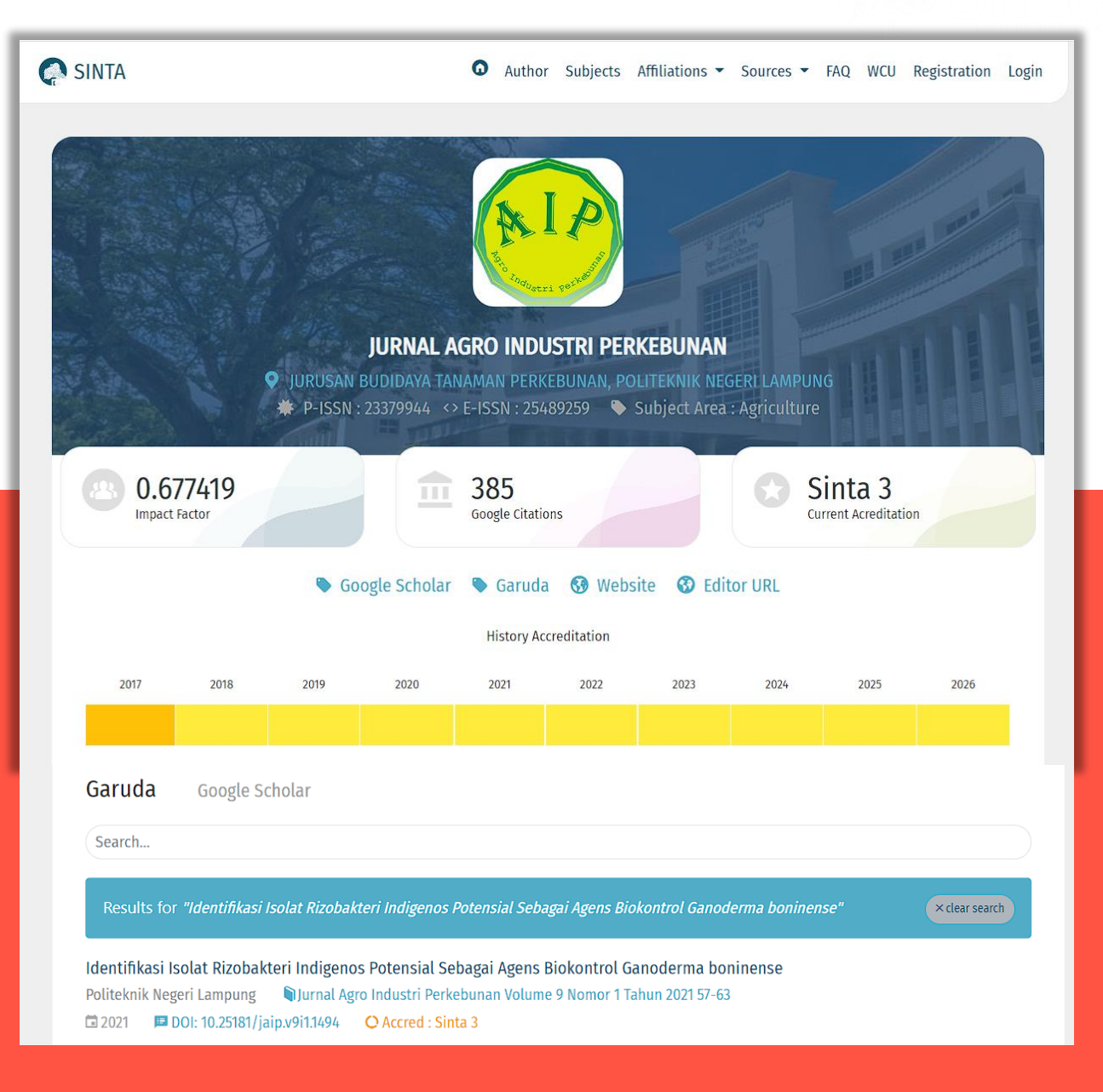

# Proses Identifikasi \$1 – \$6 muncul Di Author

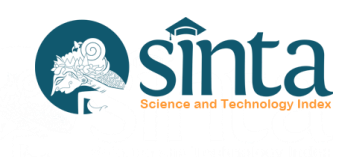

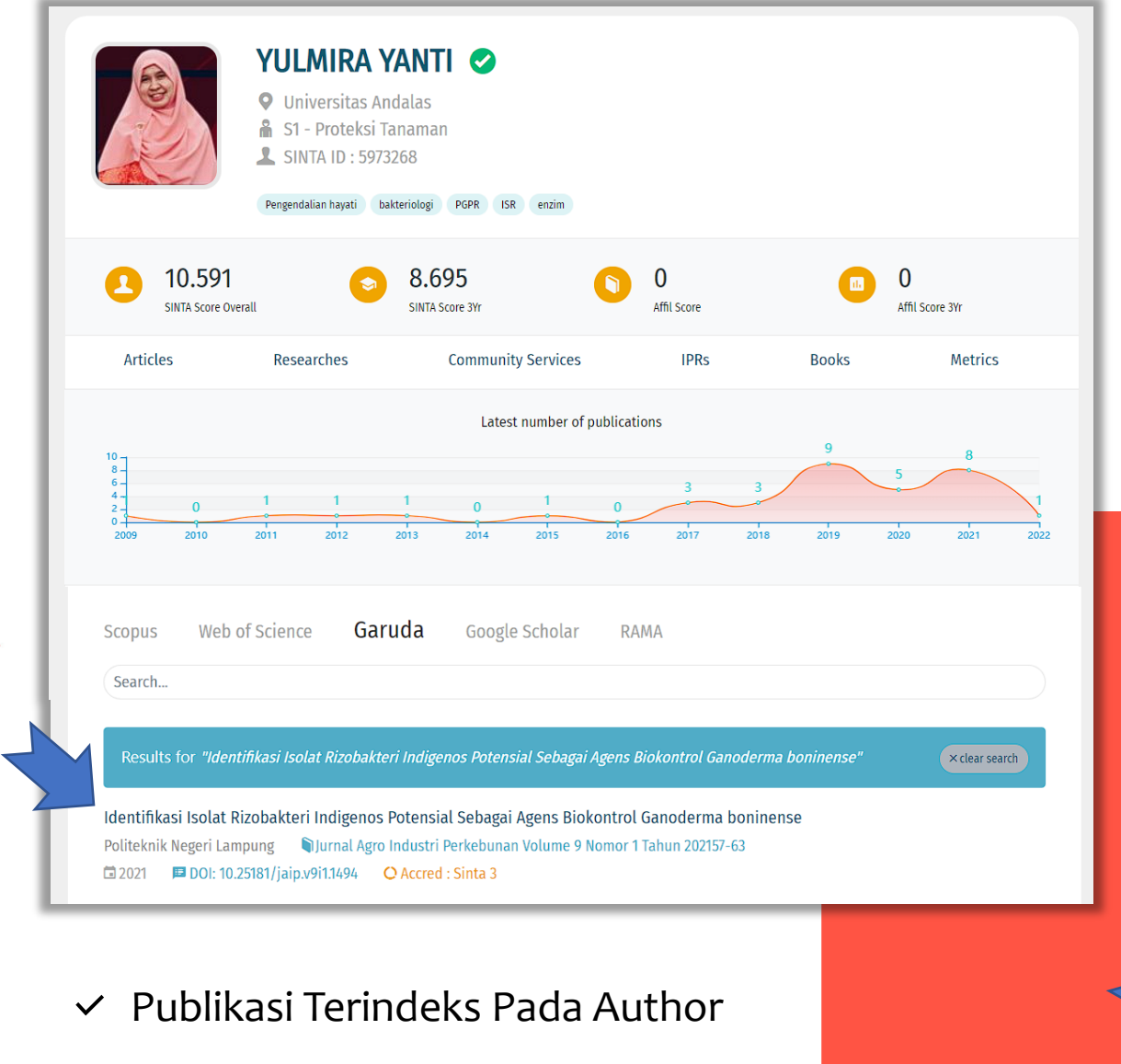

Dan Journal

GARUDA GARUDA

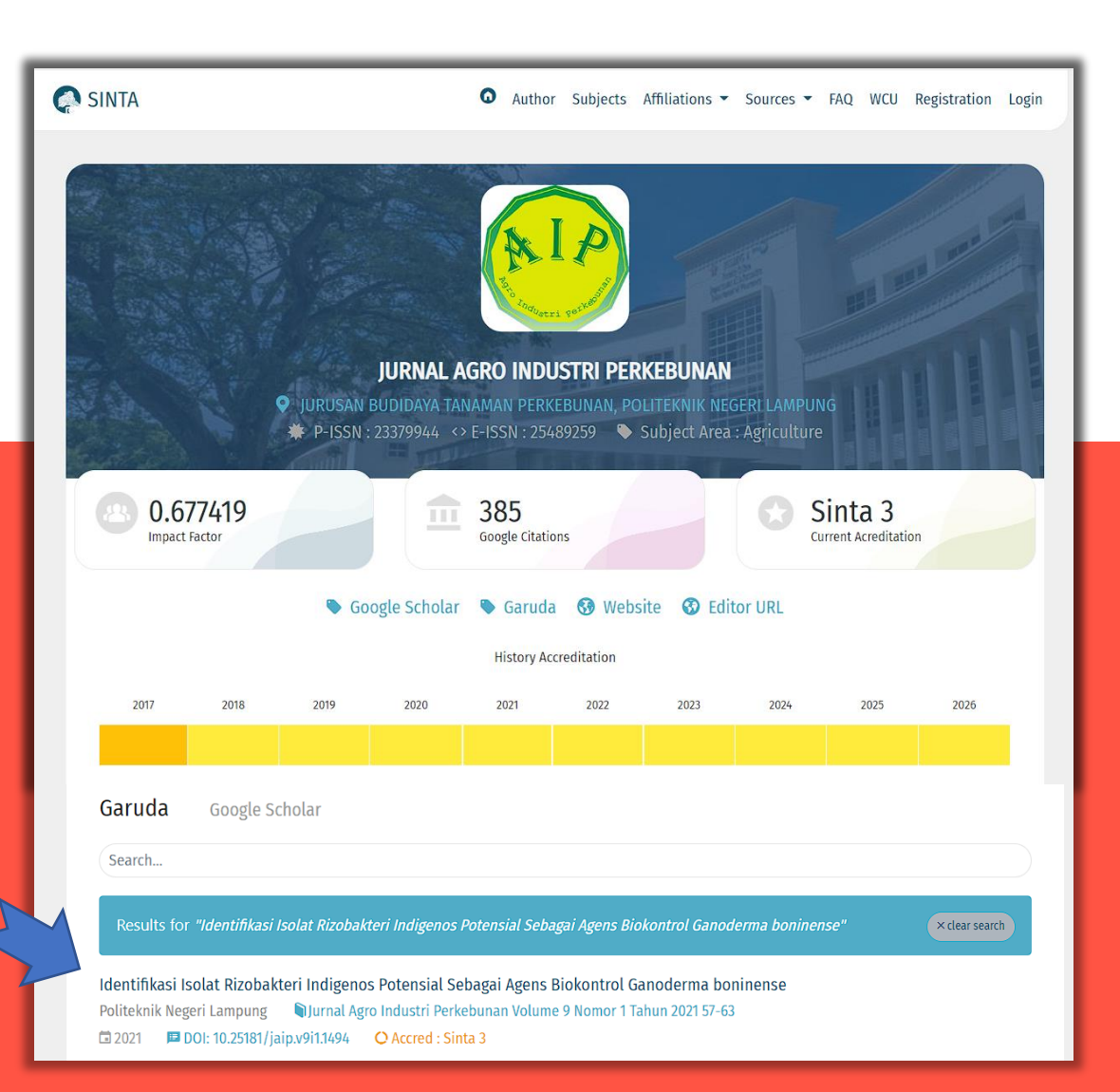

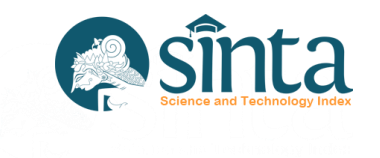

# Jurnal Nasional Terakreditasi

Jurnal Nasional dan Jurnal Nasional Terakreditasi tidak akan masuk kedalam penilaian sinta score yang berkategori S1 sampai S6

| ( | GS1 | GS DOCUMENT                                     | 0.5  | 135 | 67.5 | 53 | 26.5 | 0 | 135 | 0 | 53 | 0 |
|---|-----|-------------------------------------------------|------|-----|------|----|------|---|-----|---|----|---|
| ( | GS2 | GS CITATION PER DOCUMENT NUMBER (CUT OFF = 500) | 0.25 | 500 | 125  | 74 | 18.5 | 0 | 500 | 0 | 74 | 0 |
| ( | GS3 | GS DOCUMENT TERSITASI                           | 0.5  | 85  | 42.5 | 27 | 13.5 | 0 | 85  | 0 | 27 | 0 |
|   |     |                                                 |      |     |      |    |      |   |     |   |    |   |

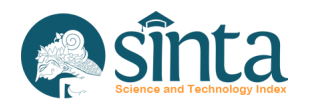

# Info Lebih Lanjut Helpdesk SINTA & Helpdesk Garuda

M hdsinta@kemdikbud.go.id

|--|

🗿 sinta.kemdikbud

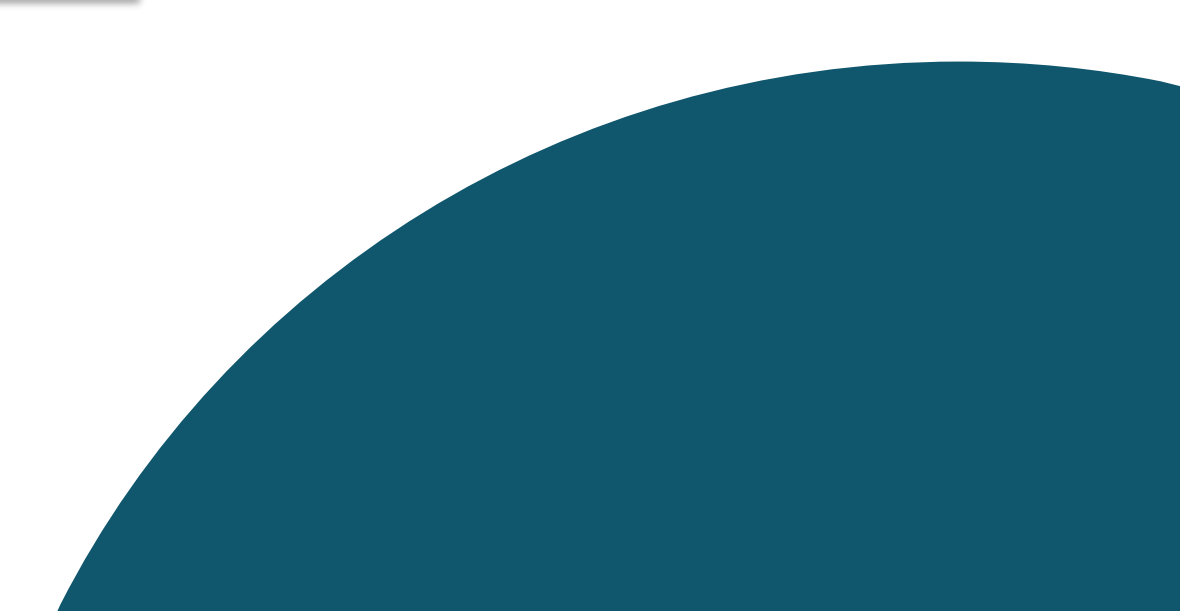